# Guida alla compilazione della domanda online di rimborso per il prolungamento di orario non fruito per la scuola dell'Infanzia

| 1.  | Introduzione                                                        | 1  |
|-----|---------------------------------------------------------------------|----|
| 2.  | Assistenza                                                          | 2  |
| З.  | Prerequisiti                                                        | 2  |
| 4.  | Accesso all'area Domande online                                     | 3  |
| 5.  | Home page                                                           | 6  |
| 6.  | Inserimento di una domanda di rimborso                              | 7  |
| 7.  | Scelta bambino/a                                                    | 7  |
| 8.  | Dati anagrafici bambino/a                                           | 8  |
| 9.  | Visualizzazione delle scuola di riferimento per il rimborso         | 9  |
| 10. | Dati di rimborso                                                    | 9  |
| 11. | Dati anagrafici responsabile richiedente                            | 10 |
| 12. | Trasmissione della domanda di rimborso alla Scuola di riferimento . | 11 |
| 13. | Visualizzazione/modifica domanda di rimborso                        | 12 |

## 1. Introduzione

Nei termini previsti dalla normativa è possibile compilare la domanda di rimborso per il prolungamento di orario pagato e non fruito in conseguenza della chiusura imposta dall'emergenza sanitaria ed inviarla alla scuola dell'Infanzia di riferimento con un servizio online direttamente da casa.

Il modello di domanda di rimborso online è composto di alcune sezioni e prevede innanzitutto la selezione da elenco del/la bambino/a per il quale è stato pagato il prolungamento di orario. Si precisa che non compariranno in elenco tutti i figli, ma soltanto quelli per i quali è previsto un rimborso. Attraverso una procedura guidata viene mostrata in automatico la scuola di riferimento per il rimborso, successivamente viene visualizzato l'ammontare dell'importo spettante per il rimborso e viene richiesto il codice IBAN sul quale effettuare l'accredito.

Il richiedente deve essere intestatario o cointestatario del conto corrente o della carta ricaricabile/prepagata a cui IBAN si riferisce. Si richiede inoltre la conferma dei dati anagrafici del/la bambino/a e dello stesso responsabile richiedente.

Al termine della compilazione, viene richiesta la conferma per l'invio della domanda alla scuola che ne riceverà immediatamente notifica. Una e-mail verrà inviata in automatico

anche all'indirizzo e-mail del responsabile richiedente (specificato nella domanda stessa) con allegata la domanda di rimborso in formato pdf.

In qualunque momento sarà sempre possibile consultare lo stato della propria domanda mediante l'apposita funzionalità di "**Domande trasmesse**".

Una domanda è visibile unicamente al responsabile richiedente e, prima della trasmissione, essendo in stato "bozza", può essere modificata, cancellata oppure trasmessa alla scuola mediante accesso alla funzione "**Compila domanda**".

## 2. Assistenza

Per qualsiasi problema inerente l'accesso con la C.P.S. si prega di rivolgersi (dal lunedì al venerdì dalle 8 alle 17) al numero verde 800-228040 oppure di spedire una e-mail all'indirizzo: <u>servizionline@provincia.tn.it.</u>

Per qualsiasi problema inerente l'accesso con SPID si prega di rivolgersi (dal lunedì al venerdì dalle 9.30 alle 16) al numero 06 82888 736 oppure di spedire un messaggio al supporto online per SPID: <u>http://helpdesk.spid.gov.it/open.php</u>.

Per qualsiasi problema di natura non tecnica:

- le famiglie di bambini iscritti alla scuola dell'infanzia **provinciale** possono inviare una mail a: **servizio.infanzia@provincia.tn.it** specificando: Nome e Cognome e data di nascita del bambino, Nome e cognome del genitore, Descrizione del problema, Numero di telefono al quale essere contattato.
- le famiglie di bambini iscritti a scuole dell'infanzia **equiparate** possono contattare l'Ente gestore della scuola.

## 3. Prerequisiti

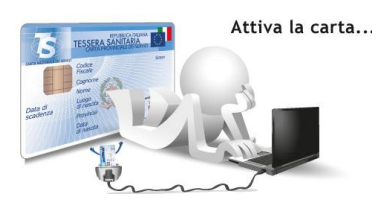

#### a) Accesso con CPS:

Il genitore/tutore che effettua la domanda di rimborso deve avere attivato la propria Carta Provinciale dei Servizi (CPS) presso uno sportello abilitato (<u>https://www.servizionline.provincia.tn.it/portal/server.pt/community/attiva\_la\_carta/1052/</u> <u>sportelli/258011</u>).

Se il computer non è dotato di un di un lettore di smart card, occorre possedere un lettore esterno da collegare alla porta USB del computer. Per far si che il lettore funzioni correttamente, cioè riesca a leggere le informazioni presenti nella smart è necessario installare sul PC un software specifico (driver)

(https://www.servizionline.provincia.tn.it/portal/server.pt/community/scarica\_il\_software/1\_053/scarica\_il\_software/252702).

#### b) Accesso con SPID:

E' attivo l'accesso alla compilazione delle domande online anche mediante **SPID** (Sistema Pubblico di Identità Digitale) che è la soluzione promossa dal governo per accedere ai servizi online di tutta la pubblica amministrazione italiana con un'unica identità digitale, utilizzabile da computer, tablet e smartphone.

Per la richiesta dell'identità digitale unica consultare il sito http://www.spid.gov.it.

### 4. Accesso all'area Domande online

L'accesso al portale dei servizi al cittadino è raggiungibile all'indirizzo *www.servizionline.trentino.it*.

Premendo sull'immagine:

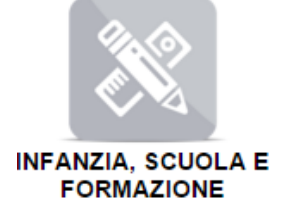

si accede al portale dei servizi al cittadino alla funzione dedicata.

Scegliere il link "<u>Richiedi il rimborso del prolungamento d'orario non fruito per la</u> <u>scuola dell'infanzia per l'a.s. 2019/2020</u>" per accedere direttamente al servizio.

Le domande di rimborso possono essere presentate dalle ore 8.00 del 17 agosto 2020 alle ore 20.00 del 31 ottobre 2020.

Per accedere al servizio cliccare sul link <u>'ENTRA'</u> e proseguire con le fasi di autenticazione.

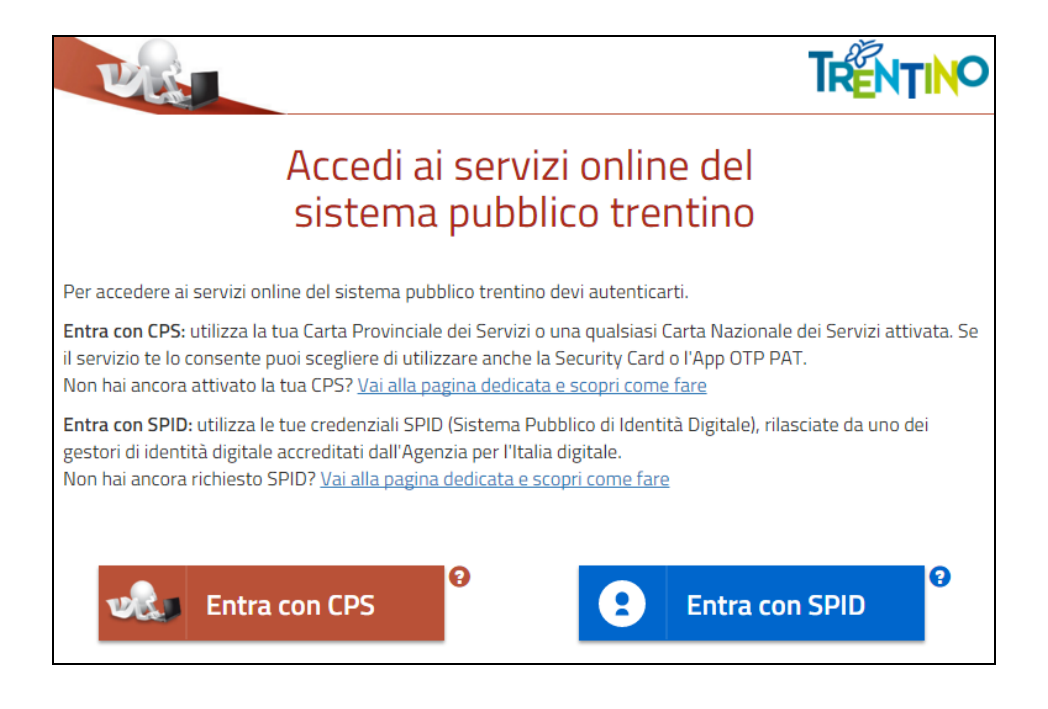

a) MODALITA' DI ACCESSO con **CPS e lettore** (solo per computer):

E' necessario inserire il PIN completo (ricorda di installare il software specifico sul computer che utilizzi altrimenti la tessera non potrà essere riconosciuta dal sistema).

| No. | PORTALE DEI SER                               | VIZI AL CITTADINO                               | PROVINCIA AUTONOMA<br>DI TRENTO |
|-----|-----------------------------------------------|-------------------------------------------------|---------------------------------|
|     |                                               | Accedi con CPS<br>inserire la carta nel lettore |                                 |
|     | Non hai attivato la Carta<br>Scopri come fare | Login<br>a o non hai eseguito l'installazione?  |                                 |
|     | CardOS API                                    |                                                 | x                               |
|     | Inserire PIN per                              | CNS.                                            |                                 |
|     |                                               |                                                 |                                 |
|     |                                               | OK Annulla                                      |                                 |

b) MODALITA' DI ACCESSO con **SPID** (per tutti i dispositivi):

Selezionare il gestore che ha fornito l'identità digitale unica dall'elenco proposto e proseguire nella procedura guidata appositamente predisposta per effettuare l'autenticazione ai servizi.

# Domanda di rimborso online per il prolungamento d'orario non fruito della scuola infanzia

## 5. Home page

Entrati nel sistema è possibile inserire una domanda di rimborso per il prolungamento di orario pagato e non fruito oppure consultare le domande già presenti in archivio.

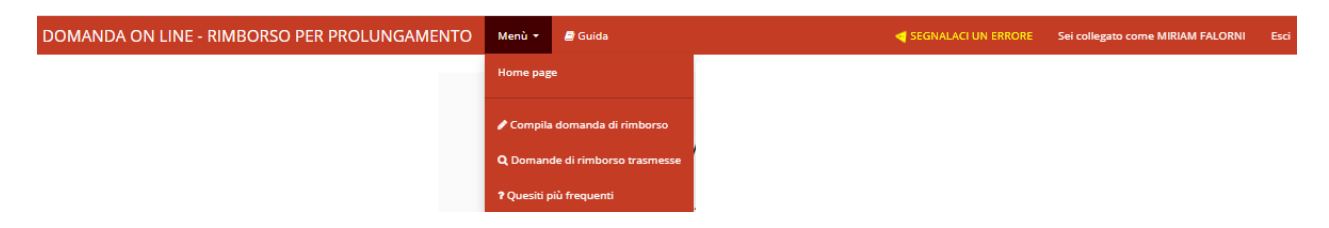

Nella parte superiore è presente una barra di menù (su sfondo rosso) che rimane sempre attiva e utilizzabile su tutte le schermate e che riporta i seguenti link:

Menù 🔻

che permette di accedere al Menù del programma che offre le medesime funzionalità proposte dai pulsanti con l'aggiunta della possibilità di consultare i quesiti più frequenti, il link

🗐 Guida

per scaricare la Guida alla compilazione della domanda online di rimborso.

#### SEGNALACI UN ERRORE

che permette di segnalare eventuali di errori malfunzionamento del software attraverso la semplice compilazione del seguente modulo che attiva l'invio automatico di una e-mail al supporto tecnico di competenza.

## 6. Inserimento di una domanda di rimborso

Selezionando il pulsante "**Compila domanda di rimborso**" o la voce di menù corrispondente viene proposto un testo con le modalità di utilizzo, con l'informativa completa sulla tutela dei dati personali, in base alla normativa vigente.

Per iniziare la compilazione della domanda è necessario dare il consenso al trattamento dei dati personali premendo il pulsante "Ho letto l'informativa, acconsento al trattamento dei dati e continuo".

Ho letto l'informativa, acconsento al trattamento dei dati e continuo

### Criteri generali di inserimento dei dati

Di seguito vengono descritti i criteri generali per l'inserimento di alcuni tipi di informazioni:

- i dati contrassegnati da un asterisco (\*) individuano informazioni obbligatorie;
- le date possono essere inserite manualmente nel formato GG/MM/AAAA (es. 13/08/2014) oppure possono essere scelte dal calendario proposto automaticamente dal sistema;
- digitando dei caratteri nei campi che prevedono valori predefiniti (Cittadinanza, Nazione, Provincia, Comune, Frazione, Via, Scuola) il sistema in automatico presenta la lista dei soli valori che contengono i caratteri inseriti, limitando l'elenco per una scelta più agevole.

In alternativa, premendo sulla barra spaziatrice il sistema visualizza la lista completa di tutti i valori previsti. Procedere nella selezione del valore di interesse.

Al momento della conferma dei dati di ciascuna sezione (Dati bambino, Dati rimborso, ...) il sistema effettua dei controlli in merito ai dati inseriti e segnala, a sinistra nella parte alta della finestra, eventuali dati obbligatori omessi o eventuali incongruenze rilevate nei dati.

Il sistema propone in automatico l'elenco de bambini per i quali è previsto un rimborso.

## 7. Scelta bambino/a

In base al codice fiscale del responsabile che ha effettuato l'accesso viene presentata la lista dei bambini a lui associati e presenti nell'Anagrafe Unica degli Studenti della Provincia Autonoma di Trento, indicata nel seguito con il termine "anagrafe".

Vengono proposti dal sistema soltanto i nominativi dei bambini per i quali è previsto un rimborso per il prolungamento di orario pagato e non fruito nell'anno scolastico 2019/20 a causa dell'emergenza sanitaria.

Selezionare il bambino per la richiesta di rimborso

| Codice fiscale   | Cognome    | Nome   | Data di nascita | Stato domanda |            |
|------------------|------------|--------|-----------------|---------------|------------|
| FLRMRM16P51E625F | FALORINI   | MIRIAM | 19/09/2016      |               | SELEZIONA  |
| LLGRNI15A46E625L | ALLEGRETTI | IRENE  | 06/01/2015      | BOZZA         | APRI BOZZA |

Il sistema visualizzi automaticamente il/la bambino/a ed è quindi sufficiente che il responsabile richiedente attivi il corrispondente pulsante seleziona e proceda nella conferma o nella modifica dei dati proposti.

Se la domanda inserita non viene subito trasmessa alla scuola, rimane salvata in stato di bozza; essa potrà essere ripresa ed eventualmente modificata o completata successivamente selezionando il pulsante APRI BOZZA oppure potrà essere cancellata tramite il pulsante ELIMINA.

#### 8. Dati anagrafici bambino/a

| 🔁 DATI BAMBINO 🍃 | 🏦 DATI SCUOLA                                                      | DATI RIMBORSO | A RESPONSABILE | 🖌 INVIO DOMAR      | NDA        |  |  |  |  |  |
|------------------|--------------------------------------------------------------------|---------------|----------------|--------------------|------------|--|--|--|--|--|
| 🞓 Dati anagrafi  | 🔁 Dati anagrafici bambino (il simbolo * indica i dati obbligatori) |               |                |                    |            |  |  |  |  |  |
| Codice fiscale*  | *****                                                              | xxxxx         |                | Data di nascita*   | 19/09/2016 |  |  |  |  |  |
| Cognome*         | ROSSI                                                              |               |                | Cittadinanza*      | ITALIA     |  |  |  |  |  |
| Nome*            | MARIA                                                              |               | Na             | zione di nascita*  | ITALIA     |  |  |  |  |  |
| Sesso*           | Femmina                                                            |               | ✓ Co           | mune di nascita    | TRENTO     |  |  |  |  |  |
|                  |                                                                    |               | Pro            | ovincia di nascita | TRENTO     |  |  |  |  |  |

Modificare o confermare i dati anagrafici del/la bambino/a nonché i dati relativi alla residenza ed eventualmente anche al domicilio.

Il sistema controlla che almeno un indirizzo (residenza o domicilio) sia situato in provincia di Trento.

Dopo aver inserito/modificato i dati premere il pulsante

## 9. Visualizzazione delle scuola di riferimento per il rimborso

| 🟛 Scuola di riferimento | per il rimborso |
|-------------------------|-----------------|
|-------------------------|-----------------|

| Ordine scuola                            | Dell'Infanzia                                       |
|------------------------------------------|-----------------------------------------------------|
| Scuola di riferimento                    | Scuola dell'Infanzia di Trento Povo "M.C. Conotter" |
| Informazioni sulla scuola di riferimento | Indirizzo: Via Della Resistenza 48, TRENTO          |
|                                          |                                                     |
| lstituzione                              | Circolo di coordinamento n. 3                       |
| Informazioni istituzione di riferimento  | Indirizzo: Via Gilli 3 - TRENTO                     |
|                                          |                                                     |

NOTA: Il sistema ha proposto automaticamente come scuola di riferimento del rimborso quella ove è stato effettuato il pagamento del servizio di prolungamento d'orario per l'a.s. 2019/2020.

In caso di trasferimento, la scuola indicata potrebbe quindi essere diversa da quella di ultima frequenza del/la bambino/a.

Il sistema mostra in sola visualizzazione i dati relativi alla scuola di riferimento per la richiesta di rimborso.

N.B.: In caso di trasferimento, la scuola proposta automaticamente dal sistema potrebbe essere diversa da quella di ultima frequenza del/la bambino/a.

Dopo aver preso visione della scuola di riferimento per il rimborso premere il pulsante

### 10. Dati di rimborso

Il sistema mostra in sola visualizzazione il valore dell'importo in euro spettanti per il rimborso e il nominativo del responsabile richiedente in qualità di intestatario o cointestatario del conto corrente o della carta ricaricabile/prepagata per i quali deve essere indicato il codice IBAN. Sono accettati soltanto codici IBAN italiani.

| Dati rimborso                     | )                                                                                                    |
|-----------------------------------|----------------------------------------------------------------------------------------------------|
| Importo (€):                      | 190,24                                                                                                    |
| Intestatario /<br>Cointestatario: | MIRIAM FALORNI                                                                                                    |
|                                   | Il richiedente il rimborso deve essere <b>obbligatoriamente</b> intestatario o cointestatario del conto<br>corrente/carta ricaricabile/carta prepagata, il dato pertanto non è modificabile. |
| IBAN*:                            |                                                                                                    |
|                                   |                                                                                                    |

Il rimborso potrà essere effettuato solamente ai possessori di codice IBAN associato ad un conto corrente, ad una carta ricaricabile o ad una carta prepagata.

Nella richiesta di rimborso il genitore che compila la domanda dichiara, ai sensi degli artt. 46 e 47 del d.P.R. 445/2000, di aver condiviso con l'altro genitore il codice IBAN inserito.

N.B.: Il rimborso potrà essere effettuato solamente ai possessori di codice IBAN associato ad un conto corrente, ad una carta ricaricabile o ad una carta prepagata.

Dopo aver inserito i dati selezionare il pulsante

Conferma correttezza dati e Procedi

## **11.** Dati anagrafici responsabile richiedente

Il responsabile richiedente è già presente in anagrafe in qualità di responsabile del/la bambino/a selezionata, per cui vengono visualizzate automaticamente tutte le informazioni esistenti.

| 🖻 DATI BAMBINO | 🏛 dati scuola | a dati rimborso | 🛔 RESPO |                      | NDA        |
|----------------|---------------|-----------------|---------|----------------------|------------|
| Responsabile   | richiedente   |                 |         |                      |            |
| Tipo di rappor | to* Madre     |                 | ~       | Data di nascita*     | 15/09/1961 |
| Codice fisca   | le* FLRMRM61P | 55E625F         |         | Cittadinanza*        | ITALIA     |
| Cognon         | ne* FALORNI   |                 |         | Nazione di nascita*  | ITALIA     |
| Non            | ne* MIRIAM    |                 |         | Comune di nascita    | LIVORNO    |
| Ses            | so* Femmina   |                 | ~       | Provincia di nascita | LIVORNO    |

Se necessario, è possibile modificare i dati anagrafici nonché di residenza.

Procedere con l'eventuale inserimento/modifica dei dati relativi al domicilio qualora sia diverso dalla residenza.

| lomicilio è diverso dalla residenz | a? 🖉   |                        |              |  |
|------------------------------------|--------|------------------------|--------------|--|
| Dati di domicilio                  |        |                        |              |  |
| Nazione                            | ITALIA | Indirizzo (Via/Piazza) | Via Di Villa |  |
| Comune                             | ROMENO | Numero Civico          | 21           |  |
| Provincia                          | TRENTO | САР                    | 38100        |  |
| Frazione/Località                  | SALTER | Telefono               | 0461111111   |  |

Completare la sezione seguente e confermare l'indirizzo email al quale verrà inviato il documento in formato pdf prodotto all'atto della trasmissione della domanda di rimborso.

#### Altri dati

(per comunicazioni sull'iter della domanda da parte della scuola e per informazioni relative ai servizi richiesti - ad esempio: trasporti, mensa, prolungamento d'orario)

| Telefono cellulare* | 3478650117              |  |
|---------------------|-------------------------|--|
| Email*              | maria.bianchi@gmail.com |  |
| Conferma email*     | maria.bianchi@gmail.com |  |
| Ulteriore telefono  | 046300000               |  |

Dopo aver inserito/modificato i dati selezionare il pulsante

Conferma correttezza dati e Procedi

# 12. Trasmissione della domanda di rimborso alla Scuola di

#### riferimento

Se confermato l'inserimento dei dati, viene proposta una schermata con il pulsante per l'invio della domanda alla Scuola.

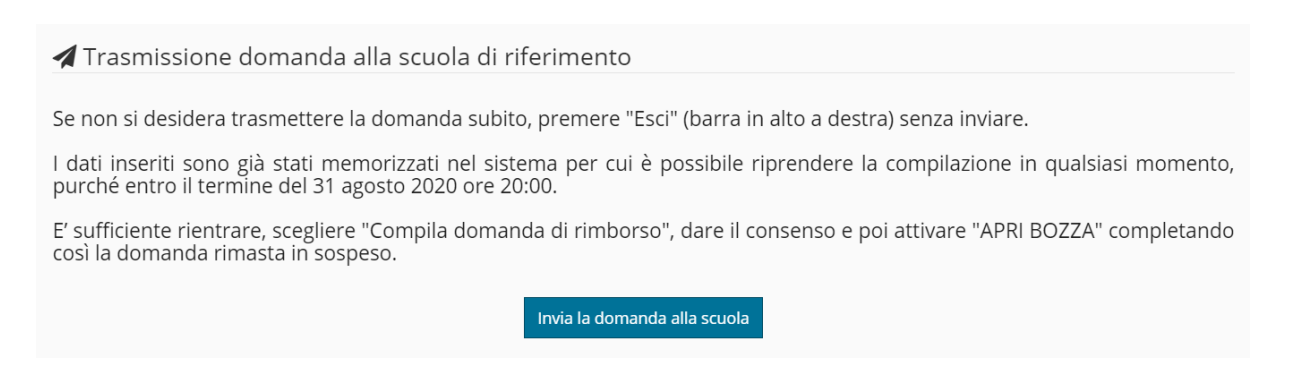

La domanda deve essere trasmessa entro i termini previsti.

Quando la domanda viene inviata alla scuola compare il messaggio di avvenuta trasmissione e vengono presentati i dati riassuntivi con la possibilità di scaricare/stampare la domanda di rimborso in formato pdf tramite il pulsante "Visualizza".

Il sistema notifica inoltre l'avvenuta trasmissione inviando al responsabile richiedente una e-mail (all'indirizzo indicato nella domanda) con il documento presente in allegato.

| Le comunicazioni relative all'iter della domanda saranno inviate all'indirizzo e-mail del richiedente. Mediante il bottone "Visualizza" è possibile visualizzare,<br>stampare o salvare, in formato .pdf, la domanda di rimborso selezionata. |                   |      |                |                        |               |                                    |        |  |
|----------------------------------------------------------------------------------------------------|-------------------|------|----------------|------------------------|---------------|------------------------------------|--------|--|
|                                                                                                    |                   |      |                |                        |               |                                    |        |  |
|                                                                                                    |                   |      |                |                        |               |                                    |        |  |
|                                                                                                    |                   |      |                |                        |               |                                    |        |  |
| epilogo do                                                                                                    | manda             |      |                |                        |               |                                    |        |  |
| epilogo do<br>Anno scolastico                                                                                                    | )manda<br>cognome | Nome | Codice Fiscale | Istituzione scolastica | Stato domanda | Data inserimento/Data trasmissione | Azione |  |

## *13. Visualizzazione/modifica domanda di rimborso*

Dalla voce di menù: "Domande di rimborso trasmesse" o mediante pulsante

corrispondente presente sulla Home-page è possibile visualizzare l'elenco di tutte le domande di rimborao inserite dall'utente e trasmesse alle scuole.

Questa funzionalità permette di controllare, per ogni domanda inserita, l'anno scolastico cui si riferisce, il/la bambino/a, l'istituzione e la scuola, lo stato della domanda, la data di inserimento e la data di trasmissione.

Presenta inoltre, alla destra di ogni domanda di rimborso, il pulsante che visualizzare/stampare il documento in formato .pdf (pulsante azzurro "**VISUALIZZA**").

| E | Elenco | domand | е |
|---|--------|--------|---|
|   |        |        |   |

| Tipo<br>domanda | Anno<br>scolastico | Cognome | Nome  | Codice Fiscale | Istituzione/Scuola di riferimento                                                       | Stato<br>domanda | Data inserimento/Data<br>trasmissione | Azione       |
|-----------------|--------------------|---------|-------|----------------|-----------------------------------------------------------------------------------------|------------------|---------------------------------------|--------------|
| RIMBORSO        | 2019/20            | ROSSI   | PAOLA | XXXXXXXXXX     | Circolo di coordinamento n. 3<br>Scuola dell'Infanzia di Trento Povo "M.C.<br>Conotter" | TRASMESSA        | 30 luglio 2020<br>31 luglio 2020      | ♥ VISUALIZZA |
| RIMBORSO        | 2019/20            | ROSSI   | ADA   | XXXXXXXXXXX    | Circolo di coordinamento n. 3<br>Scuola dell'Infanzia di Trento Povo "M.C.<br>Conotter" | TRASMESSA        | 31 luglio 2020<br>31 luglio 2020      | VISUALIZZA   |

Se la domanda è ancora in stato "bozza" è possibile, riprendere la compilazione della domanda, modificarla (pulsante azzurro "**APRI BOZZA**") e trasmetterla alla scuola seguendo le modalità descritte per l'inserimento oppure cancellarla (pulsante rosso "**ELIMINA**") per inserirne una nuova ripartendo da zero, nel caso in cui si desideri cambiare qualche scelta che non è più modificabile, come ad esempio la scuola stessa.

Per far questo è sufficiente accedere dalla voce di menù: "Compila domanda di

Compila domanda di rimborso

**rimborso**" o mediante il pulsante corrispondente presente sulla Home-page.

In generale:

- una domanda in stato "bozza" può essere cancellata o modificata in qualsiasi momento dal responsabile. Stati diversi da questo non consentono né la modifica né la cancellazione.
- una domanda in stato "**trasmessa**" è stata inviata correttamente alla scuola.